①診断レポートに記載の QR コードを読み取りいただくと、以下の画面が表示されます。

画面をスクロールして、個人情報の取り扱いにつきましてご一読いただき、「予約・スケジュール」を押してくだ さい。

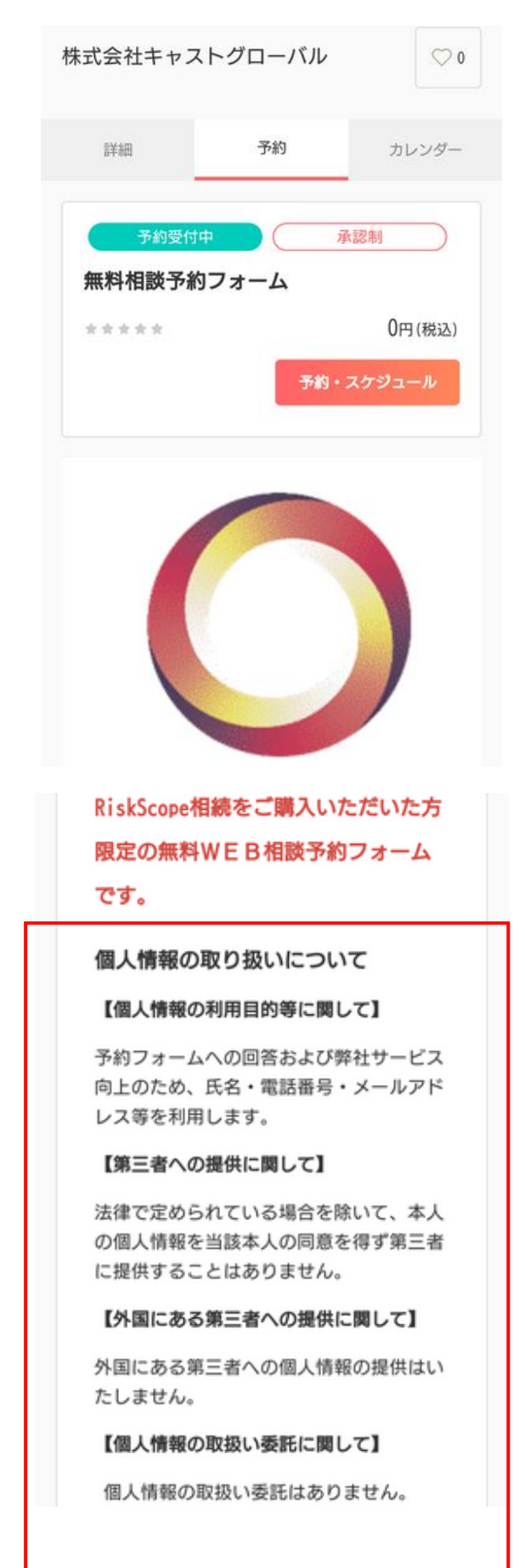

| <ul> <li>報を提出することは任意です。ただし、<br/>個人情報を提出されない場合には、当社からの返信やサービスの実施ができませんので、あらかじめご了承ください。</li> <li>株式会社キャストグローバルの個人情報の取り扱いについては<u>こちら</u>でご確認下さい。</li> <li><b>予約に関しての注意事項</b></li> <li>予約の受付開始<br/>前月の1日0時0分から</li> <li>予約の受付締切</li> <li>3日前の18時0分まで</li> <li>日程変更</li> <li>予約日時の2日前まで</li> <li>キャンセル</li> <li>予約日時の1日前まで</li> </ul> | [fi         | 国人情報提出の任意性           | に関して】個人情  |
|----------------------------------------------------------------------------------------------------|-------------|----------------------|-----------|
| <ul> <li>個人情報を提出されない場合には、当社からの返信やサービスの実施ができませんので、あらかじめご了承ください。</li> <li>株式会社キャストグローバルの個人情報の取り扱いについては<u>こちら</u>でご確認下さい。</li> <li><b>予約に関しての注意事項</b></li> <li>予約の受付開始<br/>前月の1日0時0分から</li> <li>予約の受付締切</li> <li>3日前の18時0分まで</li> <li>日程変更</li> <li>予約日時の2日前まで</li> <li>キャンセル</li> <li>予約日時の1日前まで</li> </ul>                        | 報を          | 提出することは任意            | です。 ただし、  |
| らの返信やサービスの実施ができませんの<br>で、あらかじめご了承ください。<br>株式会社キャストグローバルの個人情報の<br>取り扱いについては <u>こちら</u> でご確認下さ<br>い。<br><b>予約の受付開始</b><br>前月の1日0時0分から<br>予約の受付締切<br>3日前の18時0分まで<br>日程変更<br>予約日時の2日前まで<br>キャンセル<br>予約日時の1日前まで                                                                                                    | 個人          | 、情報を提出されない           | 場合には、当社か  |
| <ul> <li>で、あらかじめご了承ください。</li> <li>株式会社キャストグローバルの個人情報の<br/>取り扱いについては<u>こちら</u>でご確認下さい。</li> <li><b>予約に関しての注意事項</b></li> <li>予約の受付開始<br/>前月の1日0時0分から</li> <li>予約の受付締切</li> <li>3日前の18時0分まで</li> <li>日程変更</li> <li>予約日時の2日前まで</li> <li>キャンセル</li> <li>予約日時の1日前まで</li> </ul>                                                         | 50          | )返信やサービスの実           | 施ができませんの  |
| 株式会社キャストグローバルの個人情報の<br>取り扱いについては <u>こちら</u> でご確認下さ<br>い。<br><b>予約に関しての注意事項</b><br>予約の受付開始<br>前月の1日0時0分から<br>予約の受付締切<br>3日前の18時0分まで<br>日程変更<br>予約日時の2日前まで<br>キャンセル<br>予約日時の1日前まで                                                                                                    | で、          | あらかじめご了承く            | ださい。      |
| 取り扱いについては <u>こちら</u> でご確認下さ<br>い。<br><b>予約に関しての注意事項</b><br>予約の受付開始<br>前月の1日0時0分から<br>予約の受付締切<br>3日前の18時0分まで<br>日程変更<br>予約日時の2日前まで<br>キャンセル<br>予約日時の1日前まで                                                                                                    | 株式          | (会社キャストグロー           | バルの個人情報の  |
| い。<br><b>予約に関しての注意事項</b><br>予約の受付開始<br>前月の1日0時0分から<br>予約の受付締切<br>3日前の18時0分まで<br>日程変更<br>予約日時の2日前まで<br>キャンセル<br>予約日時の1日前まで                                                                                                    | 取り          | の扱いについてはこち           | らでご確認下さ   |
| <ul> <li>予約に関しての注意事項</li> <li>予約の受付開始</li> <li>前月の1日0時0分から</li> <li>予約の受付締切</li> <li>3日前の18時0分まで</li> <li>日程変更</li> <li>予約日時の2日前まで</li> <li>キャンセル</li> <li>予約日時の1日前まで</li> </ul>                                                                                                    | L1.         |                      |           |
| <ul> <li>予約の受付開始</li> <li>前月の1日0時0分から</li> <li>予約の受付締切</li> <li>3日前の18時0分まで</li> <li>日程変更</li> <li>予約日時の2日前まで</li> <li>キャンセル</li> <li>予約日時の1日前まで</li> </ul>                                                                                                    | 予約に         | こ関しての注意事項            |           |
| 前月の1日0時0分から<br>予約の受付締切<br>3日前の18時0分まで<br>日程変更<br>予約日時の2日前まで<br>キャンセル<br>予約日時の1日前まで                                                                                                    | 予約の         | )受付開始                |           |
| 予約の受付締切<br>3日前の18時0分まで<br>日程変更<br>予約日時の2日前まで<br>キャンセル<br>予約日時の1日前まで                                                                                                    | 前月の         | )1日0時0分から            |           |
| 3日前の18時0分まで<br>日程変更<br>予約日時の2日前まで<br>キャンセル<br>予約日時の1日前まで                                                                                                    | 予約の         | )受付締切                |           |
| 日程変更<br>予約日時の2日前まで<br>キャンセル<br>予約日時の1日前まで                                                                                                    | 3日前         | の18時0分まで             |           |
| 予約日時の2日前まで<br>キャンセル<br>予約日時の1日前まで                                                                                                    | 日程率         | ŧ.                   |           |
| キャンセル<br>予約日時の1日前まで                                                                                                    | 日1番5<br>予約F | 全<br>1時の2日前まで        |           |
| キャンセル<br>予約日時の1日前まで                                                                                                    | 2. W2E      | 1-4-1-2 EM 119 Cr. C |           |
| 予約日時の1日前まで                                                                                                    | キャン         | /セル                  |           |
|                                                                                                    | 予約E         | 3時の1日前まで             |           |
|                                                                                                    |             |                      |           |
| 予約・スケジュー                                                                                                    |             |                      | 予約・スケジュー. |

②「日時の追加」より、ご希望の日時をお選びください。

|   | ① ········ 日時の選択 | ·····2·····<br>お客様情報 | ······3<br>内容確認 |
|---|------------------|----------------------|-----------------|
|   | 選択した予約対象         |                      |                 |
|   | 無料相談予約フォー        | - <b>Б</b>           |                 |
|   | 予約日時             |                      |                 |
| ( | + 日時の追加          | )                    |                 |
|   |                  |                      |                 |
|   |                  | 次へ                   |                 |

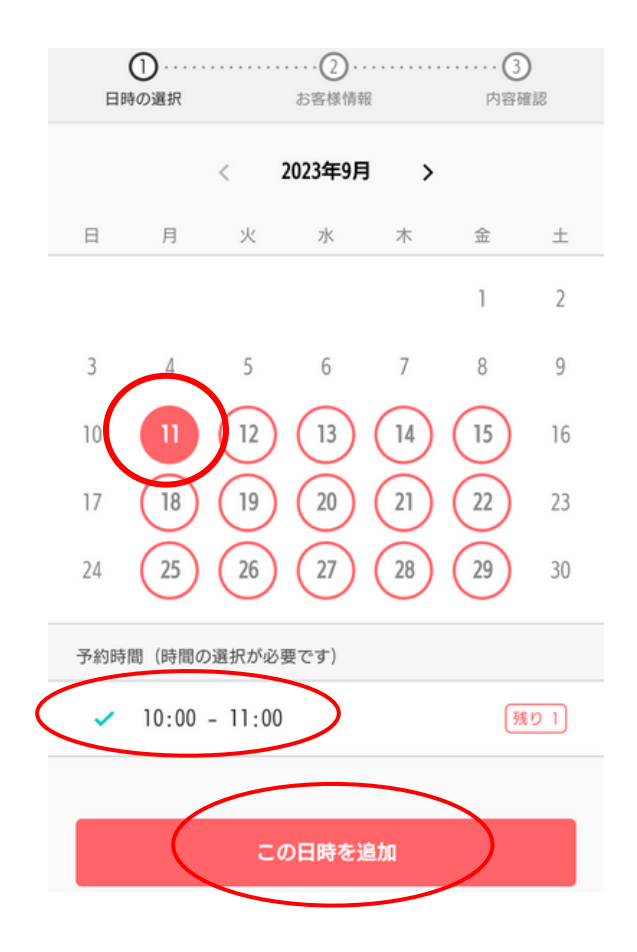

③次ページにて「次へ」を押してください。

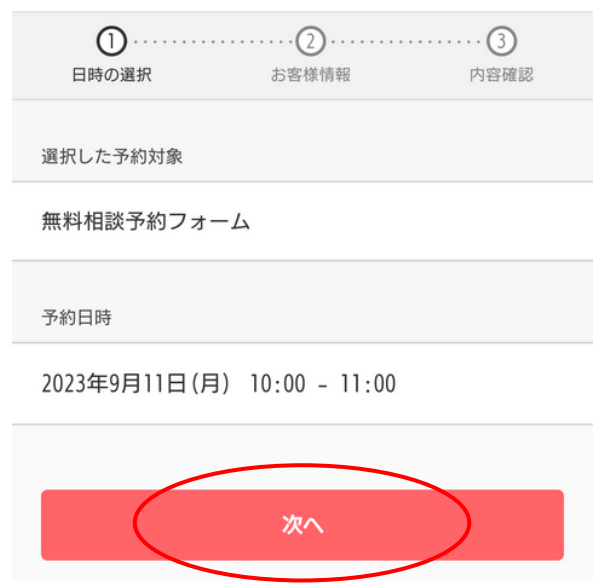

④お名前、メールアドレス、電話番号をご記入いただき、あわせてご相談内容を簡単にご記入ください。 ご希望の日時でのご面談を承ることができない場合、こちらに登録いただいた電話番号にご連絡を差し上げます ので、お間違えの無いようお確かめください。

ご記入後、「内容確認へ進む」を押してください。

| く 2 ···································                                                                            |
|----------------------------------------------------------------------------------------------------|
| かんたん予約アカウント(旧Coubicアカウント)をお持ち<br>ですか? <mark>ログインする</mark><br>購入済みの月謝や回数券、また登録済みのクレジットカー<br>ドを使用する場合、ログインする必要があります。 |
| 姓 必須                                                                                                    |
|                                                                                                    |
| 名必須                                                                                                    |
|                                                                                                    |
| <mark>メールアドレス 必須</mark><br>携帯メールアドレスやフリーメールアドレスをご利用の場合は、<br>@coubic.comからの確認メールが受信できるよう受信許可設定を<br>ご確認ください          |
|                                                                                                    |
| 電話番号 必須                                                                                                    |
|                                                                                                    |
| 相談されたい内容を簡単にご記入ください。(例:遺言を作成し<br>たい、親が亡くなっているが不動産の名義がそのままになってい<br>る等)                                              |
|                                                                                                    |
|                                                                                                    |
| 内容確認へ進む                                                                                                    |

⑤以下の画面にて、ご予約内容をお確かめください。

利用規約を最後までご確認の上、「利用規約に同意する」に < をつけていただき、「予約する」を押してください。 こちらでご予約のお申込みが完了いたします。

|                           | 日時の選択                         | お客様情報                            | 内容確認              |
|---------------------------|-------------------------------|----------------------------------|-------------------|
| đ                         | また予約は<br>予約内容で                | 完了していま<br>を確認してください              | <b>きせん</b>        |
| 約申請す<br>。<br>ヤンセル<br>をあわせ | を完了すると、<br>レその他の販売<br>せてご確認くだ | 利用規約に同意し1<br>条件は、特定商取<br>さい。     | ことみなしま<br>別法に基づく表 |
| 約項目                       |                               |                                  |                   |
| 0                         | <b>無料相</b><br>cast            | <b>熒予約フォーム</b>                   |                   |
| 約日時                       | 2023年<br>10:00                | 9月11日(月)<br>- 11:00              |                   |
| 約に関し                      | ての注意事項                        |                                  |                   |
| 予約の<br>前月の                | 受付開始<br>1日0時0分から              | 5                                |                   |
| 予約の<br>3日前の               | 受付締切<br>D18時0分まで              |                                  |                   |
| 日程変<br>予約日                | 更<br>時の2日前まで                  | 5                                |                   |
| キャン<br>予約日                | セル<br>時の1日前まて                 | ē                                |                   |
| ービス提                      | 供者の利用規約                       |                                  |                   |
| (料予約)<br>(約をお)<br>いただき;   | フォームをごれ<br>読みいただき、<br>ますようお願い | 利用いただく前に、<br>ご理解いただい<br>い申し上げます。 | 、以下の利用<br>た上でご同意  |
| , 予約フ<br>,1本予約<br>を目的と    | オームの利用<br>]フォームは、<br>して提供されて  | !<br>弊社の無料相談り<br>ています。           | ービスの予約            |
| のサービ<br> 意する必             | スの予約を進め<br>要があります。            | るには、サービス提供                       | 共者の利用規約に          |
|                           |                               |                                  |                   |